## How to use the Transfer Equivalency System and get approval for classes

- 1. How to find it
  - a. Go to www.xavier.edu/registrar
  - b. Click on Transfer Work
  - c. Scroll down to Online Equivalency Listing
  - d. Search for the University you will be attending
  - e. See if any of the classes you will take are listed
- 2. General information about some core course listings
  - a. ENGL 127 humanities elective
  - b. ARTS 000 creative perspective
  - c. MUSC 000 creative perspective
  - d. BIOL, CHEM, PHYS 001 natural science lecture
  - e. BIOL, CHEM, PHYS 002 natural science lab
- 3. Who to contact for course approval
  - a. Department chair for each course
    - i. Department chairs can be found at : <u>https://www.xavier.edu/provost/department-chairs</u>
  - b. Who approves flags?
    - i. Oral Communication Dr. Andrew Zolides
      - 1. Communication Department
    - ii. Quantitative Reasoning Dr. Liz Johnson
      - 1. Computer Science Department
    - iii. Writing Dr. Wendy Maxian
      - 1. Communication Department
    - iv. Ethics/Religion and Society Dr. Myron Jackson
      - 1. Philosophy Department
    - v. Diversity Dr. Christine Anderson
      - 1. History Department
- 4. How to seek course approval
  - a. Is it approved in TES?
    - i. In department initials box write "see TES"
  - b. Is it not approved in TES?
    - i. Email or schedule a meeting to discuss course equivalency with department chair or approver